# Zavedenie podpory pre I.CA Secure Store CSP do aplikácie Mozilla Firefox

V hlavnej ponuke zvoľte Možnosti

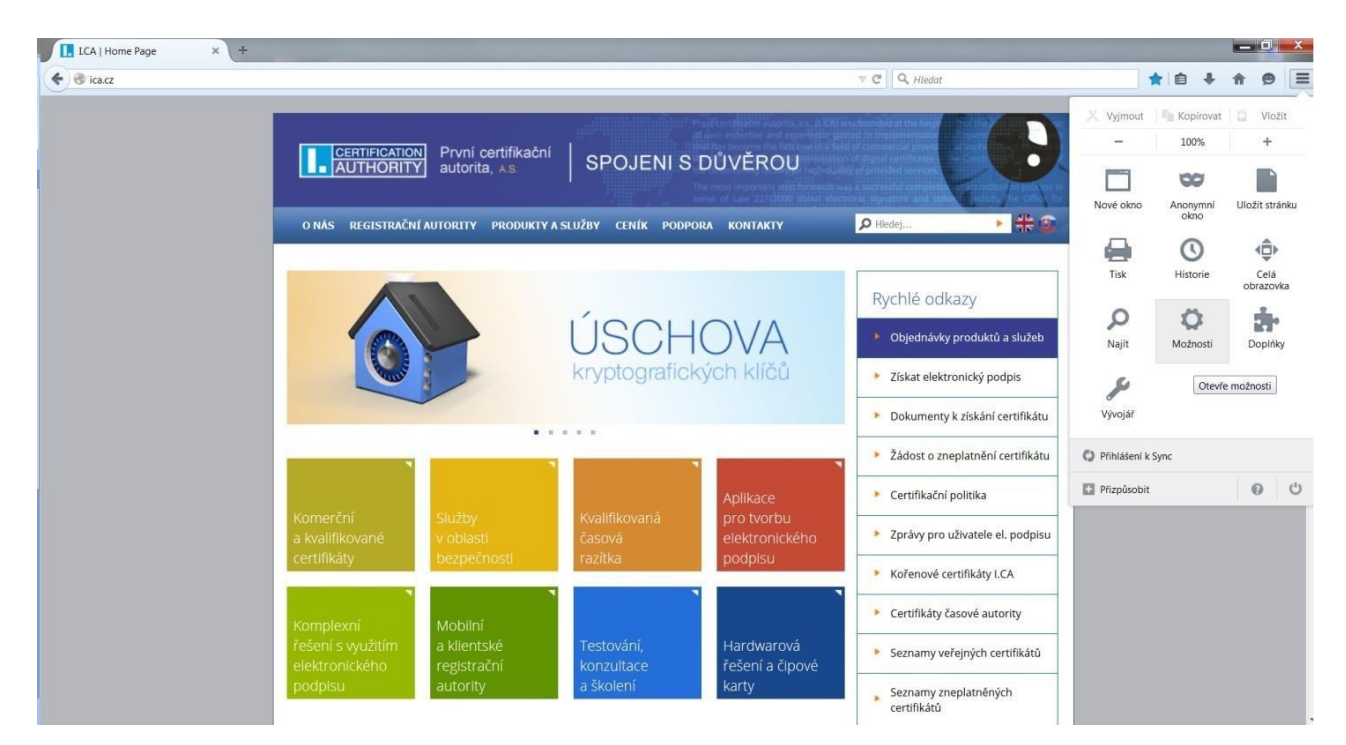

V ponuke možnosti zvoľte Rozšírenia záložky Certifikáty a Bezpečnostné zariadenia

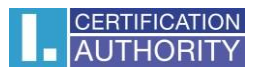

| LCA   Home Page                                                                  | × 🗱 Možnosti × +                                                             |             |              |    | į |     | ×   |
|----------------------------------------------------------------------------------|------------------------------------------------------------------------------|-------------|--------------|----|---|-----|-----|
| Firefox aboutprefer                                                              | ences#advanced                                                               |             | ∀ C Q Hledat | ☆自 | ÷ | î ș | ∍ ≡ |
| <ul> <li>Obecné</li> <li>Vyhledávání</li> <li>Obsah</li> <li>Aplikace</li> </ul> | Rozšířené<br>Obecné Možnosti hlášení Siť Aktualizace                         | Certifikáty | - C THEOR    | H  | • | n s | / _ |
| Soukromí                                                                         | Zvolit automaticky                                                           |             |              |    |   |     |     |
| 🖴 Zabezpečení                                                                    | Vždy se dotázat                                                              |             |              |    |   |     |     |
| 😥 Sync                                                                           | <ul> <li>Aktuální platnost certifikátů ověřovat na serverech OCSP</li> </ul> |             |              |    |   |     |     |
| Aczsifené                                                                        | <u>C</u> ertifikáty <u>B</u> ezpečnostní zafízení                            |             | 7            |    |   |     |     |

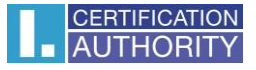

## V správcovi bezpečnostných zariadení zvoľte Načítať

| Bezpečnostní moduly a zařízení | Detaily  | Hodnota                 | <u>P</u> řihlásit    |
|--------------------------------|----------|-------------------------|----------------------|
| NSS Internal PKCS #11 Module   | Modul    | NSS Internal PKCS #11 M | Odhlásit             |
| Obecné šifrovací služby        | Umístění | null                    |                      |
| Softw. bezp. zařízení          |          |                         | Změnit <u>h</u> eslo |
| Zabudovaný kořenový modul      |          |                         | Načíst               |
| Builtin Object Token           |          |                         | <u>U</u> volnit      |
|                                |          |                         | Povolit <u>FI</u> PS |
|                                |          |                         |                      |
|                                |          |                         |                      |
|                                |          |                         |                      |
|                                |          |                         |                      |
|                                |          |                         |                      |
|                                |          |                         |                      |
|                                |          |                         |                      |

## Modul je možné pomenovať, ďalej zvoľte Prechádzať

| Načtení zařízení PKCS#11              | 0           |           |
|---------------------------------------|-------------|-----------|
| Zadejte informace o modulu, který cho | ete přidat. |           |
| Jmeno modulu: Novy modul PKCS#1       | 4           |           |
| Název souboru modulu:                 |             | Procházet |
| Г                                     | OK          | Zrušit    |

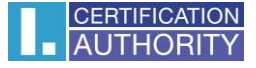

| Jspořádat • Nová složi | (a                           |                 |                    |                       |  |
|------------------------|------------------------------|-----------------|--------------------|-----------------------|--|
|                        | Nézev poločila               | Datum změnu     | Turn               | Velikast              |  |
| K Oblíbené položky     | Nazev polozky                | Datum zmeny     | тур                | venkost               |  |
| S Naposledy navštíven  | SecureStoreCore.dll          | 9.12.2013 10:41 | Rozšíření aplikace | 485 kB                |  |
| E Plocha               | SecureStoreCsp.dll           | 6.3.2014 12:33  | Rozšíření aplikace | 172 kB                |  |
| ) Stažené soubory      | SecureStoreCspRes.dll        | 9.12.2013 10:43 | Rozšíření aplikace | 446 kB                |  |
|                        | SecureStoreKSign.dll         | 16.3.2015 13:05 | Rozšíření aplikace | 92 kB                 |  |
| 🚝 Knihovny             | SecureStoreKSignReg.exe      | 9.12.2013 10:43 | Aplikace           | 60 kB                 |  |
| Dokumenty              | SecureStorePkcs11.dll        | 9.12.2013 10:42 | Rozšíření aplikace | 160 kB                |  |
| 🕹 Hudba                | security.dll                 | 14.7.2009 3:09  | Rozšíření aplikace | 5 kB                  |  |
| Sobrázky               | sechost.dll                  | 14.7.2009 3:16  | Rozšíření aplikace | 90 kB                 |  |
| JUIDEA                 | 🤹 sendmail.dll               | 14.7.2009 3:16  | Rozšíření aplikace | 64 kB                 |  |
|                        | Sens.dll                     | 14.7.2009 3:16  | Rozšíření aplikace | 49 kB                 |  |
| Nocítač                | SensApi.dll                  | 14.7.2009 3:16  | Rozšíření aplikace | 11 kB                 |  |
| Windows (C:)           | SensorsApi.dll               | 14.7.2009 3:16  | Rozšíření aplikace | 126 kB                |  |
|                        | SensorsCpI.dll               | 21.11.2010 4:25 | Rozšíření aplikace | 2 151 kB              |  |
| memory card (\\p2-4    | 🔌 serialui.dll               | 14.7.2009 3:16  | Rozšíření aplikace | 15 kB                 |  |
|                        | Services.msc                 | 10.6.2009 23:21 | Dokument konzoly   | 91 kB                 |  |
| 😰 Síť                  | serwvdrv.dll                 | 14.7.2009 3:16  | Rozšíření aplikace | 18 kB                 |  |
|                        | SessEnv.dll                  | 21.11.2010 4:23 | Rozšíření aplikace | 111 kB                |  |
|                        | 🚯 sethr eve                  | 21 11 2010 4·24 | Δnlikace           | 264 kR                |  |
| Název so               | uboru: SecureStorePkcs11.dll |                 |                    | Všechny soubory (*.*) |  |

## Vyberiete súbor tu: C:\Windows\System32\SecureStorePkcs11.dll a kliknete na Otvoriť

### Teraz potvrďte **OK**

| Zadejte informa                       | ce o moo           | dulu, <mark>k</mark> terý | chcete přidat. |           |
|---------------------------------------|--------------------|---------------------------|----------------|-----------|
| l <u>m</u> éno mo <mark>du</mark> lu: | Nový modul PKCS#11 |                           |                |           |
| <u>N</u> ázev souboru modulu:         |                    | C:\Windows\System32\S     |                | Procházet |
|                                       |                    |                           | ОК             | Zrušit    |